## **TECHNICAL NOTE # 926**

## **CONFIGURING RELAYS in PSM II**

This Technical Note will cover the steps required to configure a relay to activate on an assigned alarm point in PSM II.

The following steps will create the action required:

- 1. From the "System Menu" select the "Configure" button.
- 2. From the "Configuration Menu" select the "Action List" button.
- 3. From the "Configure Action List" menu select "+" button to open a "new action list" as shown in Figure 1.

|                 | Configure Action List                                   |               |                   |                        |               |                 |  |  |  |  |
|-----------------|---------------------------------------------------------|---------------|-------------------|------------------------|---------------|-----------------|--|--|--|--|
| 256 AIM Input   | 256 AIM Input 1 Access Off<br>255 AIM Input 1 Access On |               |                   |                        |               | Selected Action |  |  |  |  |
| 270 Cable B - A | ccess On                                                |               |                   |                        |               |                 |  |  |  |  |
| 272 Cable B Ac  | 272 Cable B Access Off                                  |               |                   | Device State           | Device Action |                 |  |  |  |  |
| 107 enter notes | s 2                                                     |               | Alarm Accept      | Log In/Out             | Device Alarms |                 |  |  |  |  |
| 254 Information | n                                                       |               | 📕 Alarm Reset     | Module Select          | 🔲 Matrix Tour |                 |  |  |  |  |
| 269 Joined Cab  | le - Access Off                                         |               | Local Matrix Tour |                        |               |                 |  |  |  |  |
| 271 Joined Cab  | le - Access On                                          |               | Allo              | w Multiple Simultaneou | s Executions  |                 |  |  |  |  |
| 287 -new action | n list-                                                 |               |                   |                        |               |                 |  |  |  |  |
| 283 Relay 1 Off | from 336 Target A                                       | larm          |                   |                        |               |                 |  |  |  |  |
| 252 Relay 1 On  | from 336 Target A                                       | larm          |                   |                        |               |                 |  |  |  |  |
| 1 Show CCTV N   | lenu                                                    |               |                   |                        |               |                 |  |  |  |  |
| 253 Zone 1 Car  | nera 1 Call Up                                          |               |                   |                        |               |                 |  |  |  |  |
| 251 Zone 1 Sall | ly Port MW - Acces                                      | is Off        |                   |                        |               |                 |  |  |  |  |
| 250 Zone 1 Sall | ly Port MW - Acces                                      | is On         |                   |                        |               |                 |  |  |  |  |
|                 | Search Action List                                      | 5             |                   |                        |               |                 |  |  |  |  |
| Alarm Tasks     | Device State                                            | Device Action | 1                 |                        |               |                 |  |  |  |  |
| Alarm Accept    | Log In/Out                                              | Device Alarms |                   |                        |               |                 |  |  |  |  |
| Alarm Reset     | Module Select                                           | Matrix Tour   |                   |                        |               |                 |  |  |  |  |
| Show read-onl   | y action lists                                          | Uncategorised | 1                 |                        |               |                 |  |  |  |  |
| + -             |                                                         | Сору          | +-                | Сору                   |               |                 |  |  |  |  |
|                 |                                                         |               |                   | Apply                  | Cancel        |                 |  |  |  |  |

Figure 1

4. Under the "Description & Category" box enter the name of the zone or device that the relay will activate on when it generates an alarm. Also check the "Alarm Tasks" box as shown in Figure 2.

| Configure Action List                 |               |                             |               |                 |  |  |  |  |  |
|---------------------------------------|---------------|-----------------------------|---------------|-----------------|--|--|--|--|--|
| 256 AIM Input 1 Access Off            | Description & | Category                    |               | Selected Action |  |  |  |  |  |
| 255 AIM Input 1 Access On             | PWI Cable B A | IIM - Relay On              |               |                 |  |  |  |  |  |
| 270 Cable B - Access On               |               |                             |               |                 |  |  |  |  |  |
| 272 Cable B Access Off                | 🗙 Alarm Tasks | Device State                | Device Action |                 |  |  |  |  |  |
| 107 enter notes 2                     | Alarm Acce    | ot 📃 Log In/Out             | Device Alarms |                 |  |  |  |  |  |
| 254 Information                       | Alarm Reset   | Module Select               | Matrix Iour   |                 |  |  |  |  |  |
| 269 Joined Cable - Access Off         | Eocar Wattin  |                             |               |                 |  |  |  |  |  |
| 271 Joined Cable - Access On          |               | Allow Multiple Simultaneous | Executions    |                 |  |  |  |  |  |
| 288 PM Cable B Alarm - Relay On       |               |                             |               |                 |  |  |  |  |  |
| 283 Relay 1 Off from 336 Target Alarm | n             |                             |               |                 |  |  |  |  |  |
| 252 Relay 1 On from 336 Target Alarm  | n             |                             |               |                 |  |  |  |  |  |
| 1 Show CCTV Menu                      |               |                             |               |                 |  |  |  |  |  |
| 253 Zone 1 Camera 1 Call Up           |               |                             |               |                 |  |  |  |  |  |
| 251 Zone 1 Sally Port MW - Access Of  | ff            |                             |               |                 |  |  |  |  |  |
| 250 Zone 1 Sally Port MW - Access Or  | n             |                             |               |                 |  |  |  |  |  |
|                                       |               |                             |               |                 |  |  |  |  |  |
| Search Action Lists                   |               |                             |               |                 |  |  |  |  |  |
| Alarm Tasks Device State I            | Device Action |                             |               |                 |  |  |  |  |  |
| Alarm Accept Log In/Out D             | Device Alarms |                             |               |                 |  |  |  |  |  |
| Alarm Reset Module Select             | Matrix Tour   |                             |               |                 |  |  |  |  |  |
| Show read-only action lists           | Uncategorised |                             |               |                 |  |  |  |  |  |
| + -                                   | Сору 🕂 –      | Сору                        |               |                 |  |  |  |  |  |
|                                       |               | Apply                       | Cancel        |                 |  |  |  |  |  |

Figure 2

5. Under the "Description & Category" box "select the "+" button to open the "Selected Action" list and select the "Device Command" line as shown in Figure 3.

|                                                                                                    | Configure Action List                                                                                                    |                                                                                                    |
|----------------------------------------------------------------------------------------------------|----------------------------------------------------------------------------------------------------|----------------------------------------------------------------------------------------------------|
| 256 AIM Input 1 Access Off<br>255 AIM Input 1 Access On                                                                                                    | Description & Category<br>PM Cable B - Relay On                                                                                                    | Selected Action                                                                                                    |
| 270 Cable B - Access On<br>272 Cable B Access Off<br>107 enter notes 2<br>254 Information<br>266 Joined Cable - Access Off<br>271 Joined Cable - Access On<br>287 IPM Cable B - Belaw Co                          | Z Alarm Tacks     Device State     Device Action     Alarm Accept     Log In/Out     Device Alarms     Alarm     Aum Revet     Module Select     Matrix Tour     Alow Multiple Simultaneous Executions | Change Jayout<br>Change Lyout<br>Change User's Devices<br>Device Command<br>Enter Notes<br>Goto Tag<br>Historic Poorfloor Exerct Action |
| 283 Relay 1 Off from 386 Target Alarm<br>252 Relay 1 On from 386 Target Alarm<br>1 Show CCTV Menu<br>253 Zone 1 Camera 1 Call Up<br>251 Zone 1 Sally Port MW - Access Off<br>250 Zone 1 Sally Port MW - Access On | None                                                                                                    | If-Then-Bac Sate<br>Info Text<br>Matrix Action<br>None<br>Override Device Filter Action<br>Pause                                        |
| Search Action Lists<br>Atam Taola: Device Action<br>Atam Accept Log In-Out Device Action<br>Atam Roset Module Search Matho Tour                                                                                   |                                                                                                    | Propus Action<br>Pre/Post Keyister Action<br>Pre/Post Stop Action<br>Show Menu<br>Show Window                                           |
| Show read-only action lists Uncategorised                                                                                                    | + - Copy                                                                                                    | Apply Apply to New Action Reject                                                                                                    |
|                                                                                                    | Apply Cancel                                                                                                    |                                                                                                    |

Figure 3

- 6. Select the " $\sqrt{}$ " in the Information line to open the "Device to Use" box.
- 7. This will show all configured devices. Select the relay to be used as shown in Figure 4. Select the " $\sqrt{}$ " to open the "Command" box.

| Statistical statistics and statistics                                                                                                    | Configure Action                                                                                                    | List                                                                                                    |
|----------------------------------------------------------------------------------------------------|----------------------------------------------------------------------------------------------------|----------------------------------------------------------------------------------------------------|
| 256 AIM Input 1 Access Off<br>255 AIM Input 1 Access On<br>270 Cable B - Access On                                                                                                    | Description & Category<br>PM Cable & Alarm - Relay On                                                                                           | Selected Action  Device Command  Ever, the a command within a driver. The available commands depend on which device is selected.                                                                                 |
| 272 Cable B Access Off<br>107 enter notes 2<br>254 Information                                                                                                    | X Alarm Tasks Device State Device Action<br>Alarm Accept Log In/Out Device Alarms<br>Alarm Reset Module Select Matrix Tour<br>Local Matrix Tour | Device to Use Specific Device Type of Device                                                                                                    |
| 200 Jonned Cable - Access Off<br>271 Jonned Cable - Access On<br>288 (PM Cable B Alarm - Relay On<br>283 Relay 1 Off from 336 Target Alarm<br>283 Relay 1 Off from 336 Target Alarm<br>1 Show CCTV Menu<br>253 Zone 1 Sane 1 Call Up<br>253 Zone 1 Sane 1 Call Up<br>250 Zone 1 Sally Port MW - Access Off<br>250 Zone 1 Sally Port MW - Access On | Allow Multiple Simultaneous Executions                                                                                                    | PM-POE-5 Tamper<br>ROM-POE-5 Comfail<br>ROM-POE-5 Compromised<br>ROM-POE-5 Relay 1<br>ROM-POE-5 Relay 2<br>ROM-POE-5 Relay 3<br>ROM-POE-5 Relay 3<br>ROM-POE-5 Relay 5<br>ROM-POE-5 Relay 5<br>ROM-POE-5 Relay 7 |
| Search Action Lots Aam Taka Cog In Out Aam Reap Kodu Salat Device Ation Aam Reap Kodu Salat Shor read only action list Cross                                                                                                    |                                                                                                    | ROM-MOE'S Relay 8 ROM-MOE'S Relay 10 ROM-MOE'S Relay 10 ROM-MOE'S Relay 11 ROM-MOE'S Relay 12 Search Devices Apply Apply to New Action Reject                                                                    |
|                                                                                                    | Apply C                                                                                                    | ancel                                                                                                    |

Figure 4

- 8. In the "Command" box select the "Relay On" command. Select the " $\sqrt{}$ "
- 9. At the bottom of the "Selected Action" box are three (3) options: Apply, Apply to New Action and Reject. Select "Apply" at the bottom of the "Selected Action" box to save these settings.

Once the alarm actions are configured, select the "Apply" button on the bottom of the page and then select the "Save" button to finish the task.

The following steps will associate the relay to devices:

- 1. From the "System Menu" select the "Configure" button.
- 2. From the "Configuration Menu" select the "Devices" button.
- 3. From the "Configure Devices" menu select the "Channel Device" driver (RPM II, POE, IPP II / etc.) to open the list of sensors and devices.
- 4. From the driver list menu select the sensor or device to be used for this action.
- 5. Once the sensor or device has been selected, select the type of alarm (Intrusion, Tamper, Fault, etc.) that the "Relay Action" will be assigned to.
- 6. When the type of alarm has been selected it will be displayed as shown in the Figure 5 example. Select the "Edit" button to open the "General and States" tab. *Note: If multiple items are displayed and all are to have the alarm tags, check the "Select All" button and then the "Edit Selected" button which will open the "General and States" tab to configure them all in one step.*

| Configure Devices |                                                   |    |        |       |                        |      |           |   |               |      |   |                 |
|-------------------|---------------------------------------------------|----|--------|-------|------------------------|------|-----------|---|---------------|------|---|-----------------|
| Selec             | ct Channel / Device<br>Southwest<br>Microwave: PC | DE | PM-POE | P     | M-POE Alarm by<br>Cell |      |           |   |               |      |   |                 |
| Print             | t Save 🔍                                          |    |        |       |                        |      |           |   |               |      |   | Options         |
| ×                 | Name 🛆                                            | ID | 0      | Cable | O First Ce             | I 0  | Last Cell | 0 | Linked Device | Edit | 0 | Delete Selected |
| ×                 | PM-POE-S Alarms Cable A                           | 8  |        | A     | 1                      |      | 207       |   | Select        | Edit |   | Add Bango       |
| ×                 | PM-POE-S Alarms Cable B                           | 8  |        | В     | 1                      |      | 207       |   | Select        | Edit |   | Add Kange       |
|                   |                                                   |    |        |       |                        |      |           |   |               |      |   | Validate States |
|                   |                                                   |    |        |       |                        |      |           |   |               |      |   | Select All      |
|                   |                                                   |    |        |       |                        |      |           |   |               |      |   | Select None     |
|                   | + Add a new Device                                |    |        |       |                        |      |           |   |               |      |   | Edit Selected   |
|                   |                                                   |    |        |       | Арр                    | ly i | Cancel    |   |               |      |   |                 |

Figure 5

7. From the "General and States" tab select "States to open the configuration page as shown in Figure 6.

|   | Configure Device     |                    |                    |                     |                 |                  |                  |                  |                     |                                          |  |  |
|---|----------------------|--------------------|--------------------|---------------------|-----------------|------------------|------------------|------------------|---------------------|------------------------------------------|--|--|
|   | General              | States             |                    |                     |                 |                  |                  |                  |                     |                                          |  |  |
|   | No. State            | e Name             | State Value Action | List Accept Actions | Tasks Action Li | st Reset Actions | Escalate Actions | Historic Actions | Icon Anim. Position | State Sound Alarm? rity Alarm Name Colou |  |  |
| × | 1                    | Alarm              | Clear              | 0                   | 0               | 0                | 0                | 0                | 0 0 100 100         | I Off I                                  |  |  |
| × |                      |                    | Alarm              | D                   | 0               | D                | 0                | 0                | •                   | III Off                                  |  |  |
| × | 3                    | Comms Fail         | Clear              | D                   | 0               | D                | 0                | 0                | 0 0 100 100         | Off                                      |  |  |
| × | 4                    |                    | Alarm              | 0                   | 0               | 0                |                  | 0                | • 🗙 📃               | 🔹 On 99 Comms Fail                       |  |  |
| × | 5                    | Escalation State   | None               | 0                   | 0               | 0                | 0                | 0                | 0 25 25 50 50       | no 🕷 🗌                                   |  |  |
| × |                      |                    | Level 1            | 0                   | 0               | 0                | 0                | 0                | 0                   | HR Off                                   |  |  |
| × |                      |                    | Level 2            | 0                   | 0               | 0                | 0                | 0                | 0                   | w≷ Off                                   |  |  |
| × |                      |                    | Level 3            | 0                   | 0               | 0                | 0                | 0                |                     | Me Off                                   |  |  |
| × |                      |                    | Level 4            | 0                   | 0               | 0                | 0                | 0                |                     | He Off                                   |  |  |
| × | 10                   | Isolate State      | Clear              | 0                   | 0               | 0                | 0                | 0                | 0 0 100 100         | no 🗤                                     |  |  |
| × |                      |                    | Isolated           | 0                   | 0               | 0                | 0                | 0                |                     | HR Off                                   |  |  |
| × |                      |                    | Clearing           | 0                   | 0               | 0                | 0                | 0                | 0                   | w≷ Off                                   |  |  |
| × |                      |                    | Held               | 0                   | 0               | 0                | 0                | 0                | • 📥                 | we Off                                   |  |  |
| × |                      |                    | PartIsolated       | 0                   | 0               | 0                | 0                | 0                |                     | He Off                                   |  |  |
| × | 15                   | Isolate Lock State | e Isolate Unlocked | 0                   | 0               | 0                | 0                | 0                | 0 0 100 100         | I III III                                |  |  |
| × |                      |                    | Isolate Locked     | 0                   | 0               | 0                | 0                | 0                |                     | I Off                                    |  |  |
|   |                      |                    |                    |                     |                 |                  |                  |                  |                     |                                          |  |  |
|   |                      |                    |                    |                     |                 |                  |                  |                  |                     |                                          |  |  |
|   |                      |                    |                    |                     |                 |                  |                  |                  |                     |                                          |  |  |
| Ľ | show Actio           | on List Columns    | Show Image/Sound   | Columns Show Alarm  | Columns Sho     | ow Reset Columns |                  |                  |                     | Select All Select None                   |  |  |
|   | Configuring device A |                    |                    |                     |                 |                  |                  |                  |                     |                                          |  |  |
|   |                      |                    |                    |                     |                 |                  | Close            |                  |                     |                                          |  |  |

Figure 6

- 8. Under the "Action List" column select the "Alarm" row to open the "Select Action List" dialog box. In the "Action List" find and select the action that was created so that it is displayed in the "Preview" pane. If this is the correct task, select the "Select" button at the bottom of the dialog box. The action will now be displayed in the "Alarm" row of the "Action List"
- 9. Select "Close" at the bottom of the screen and then select the "Apply" button at the bottom of the screen.
- 10. Select the "Save" button to complete the task.

Do these steps for all sensor and device alarms that will require relays to trigger.

To have the relays re-set, perform the same functions as above but use the "Relay Off" command and insert the action into the "Task Action List" as shown in Figure 6.

For additional information, please refer to the Perimeter Security Manager Configuration Manual.